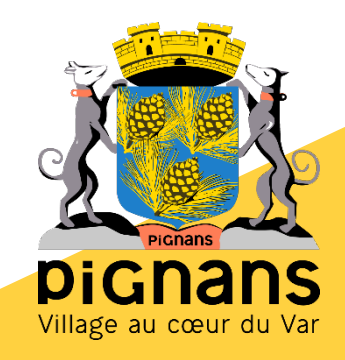

# Guide utilisateur de l'espace famille BL.Citoyens

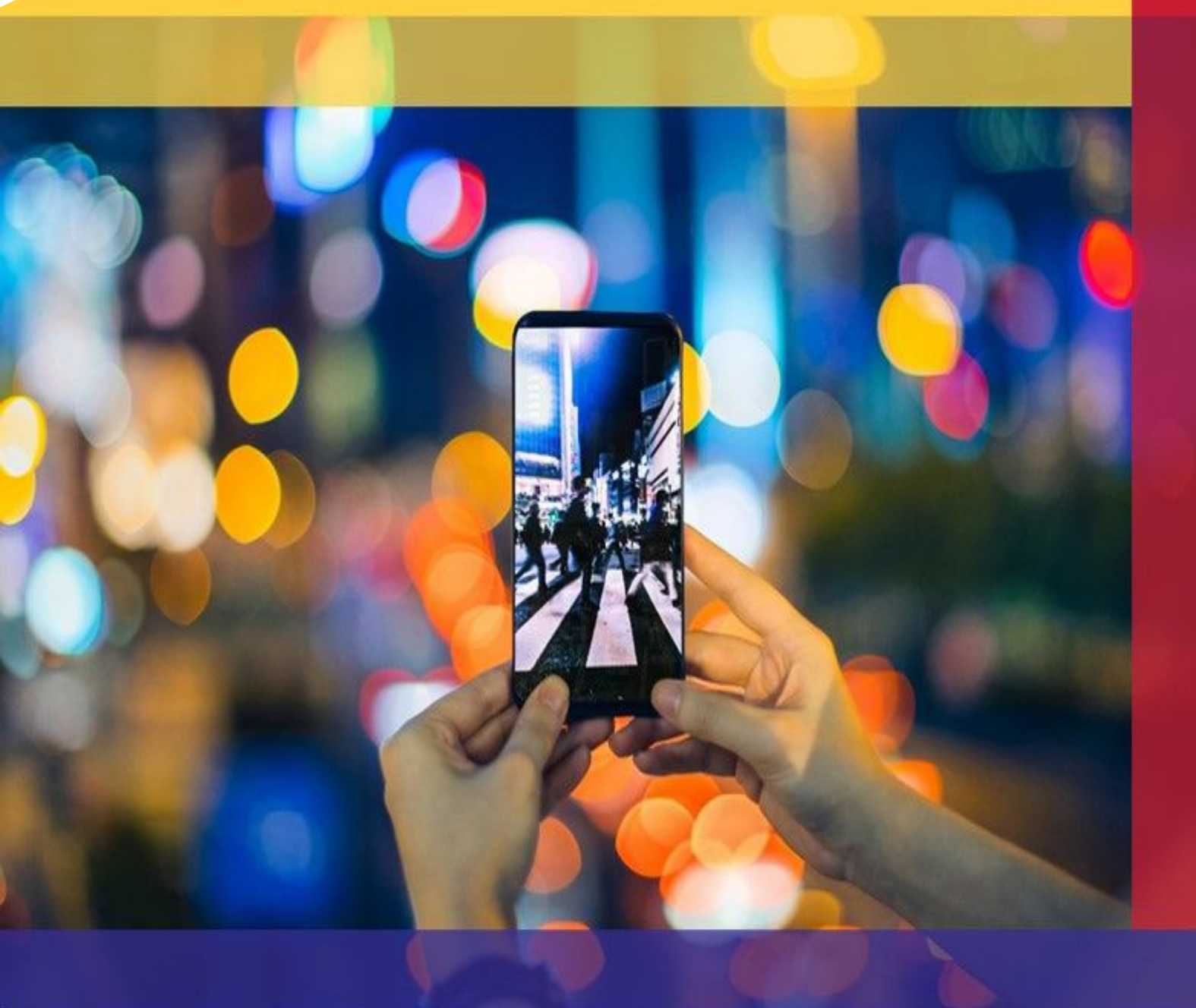

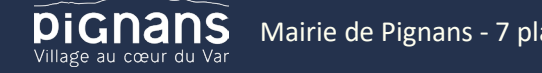

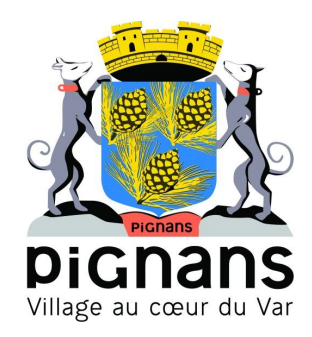

## Sommaire

| <u>1.</u> | Création d'un compte famille                                                           |
|-----------|----------------------------------------------------------------------------------------|
| 1.1       | Vous n'avez pas votre code abonné au moment de la création de votre compte ?           |
|           | Gérer votre dossier famille                                                            |
| <u>3.</u> | Effectuez vos demandes de pré-inscriptions                                             |
| 3.1       | Via le module Pré-inscriptions                                                         |
| 3.2       | Via la fiche enfant                                                                    |
| <u>4.</u> | Gérer les activités de vos enfants                                                     |
| 4.1       | Effectuer une demande de réservation ou d'absence                                      |
| 4.1.1     | Via le planning                                                                        |
| 4.1.2     | Via le formulaire (conseillé pour les réservations ou absences sur une période)        |
| <u>5.</u> | Visualisation de vos demandes                                                          |
| <u>6.</u> | Notifications de vos demandes de réservation et d'absence des activités de vos enfants |
| <u>7.</u> | Votre espace de facturation                                                            |
| <u>8.</u> | Les modules complémentaires                                                            |
| 8.1       | Gérer vos pièces justificatives                                                        |

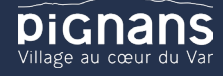

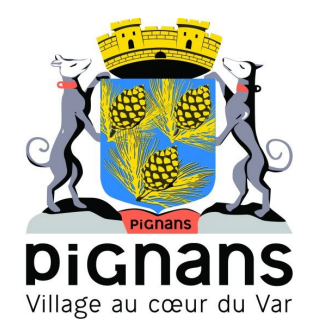

## Création d'u ncompte famille

Accédez au Portail Citoyen via son URL. https://portail.berger-levrault.fr/MairiePignans83790/accueil

Cliquez sur le bouton **Créer un compte**.

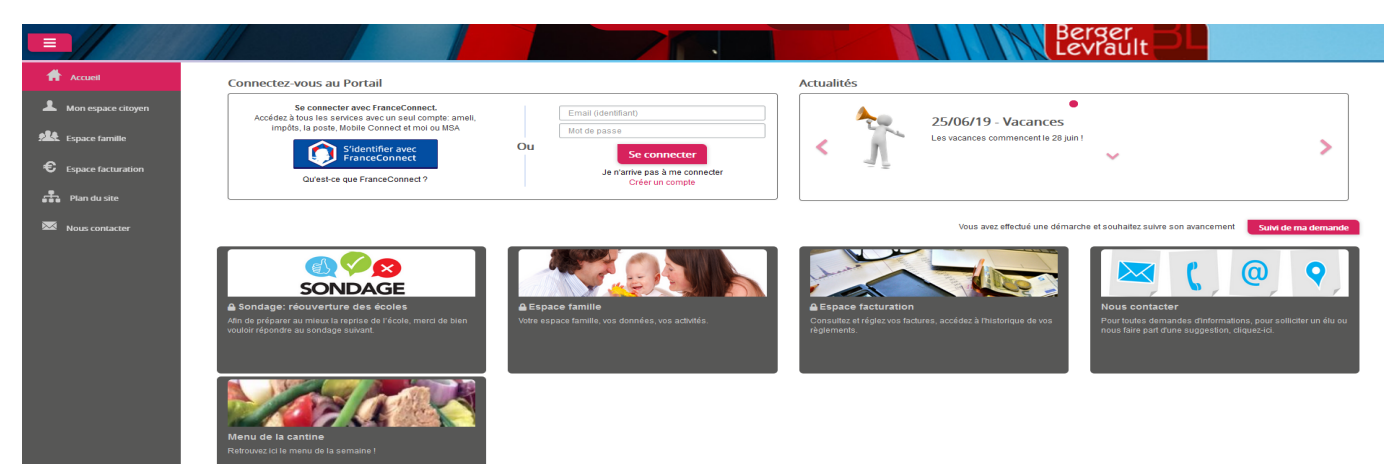

Renseignez le formulaire ci-dessous.

| Votre contact                                                                                                    |                               |                                                                                                    |
|----------------------------------------------------------------------------------------------------|-------------------------------|----------------------------------------------------------------------------------------------------|
|                                                                                                    | Civilité*                     | Mme.                                                                                                    |
| nom et prénom                                                                                                    | Prénom*                       |                                                                                                    |
| Vos accès au Portai                                                                                                    |                               |                                                                                                    |
|                                                                                                    | E-mail (identifiant)*         |                                                                                                    |
| Renseignez votre<br>email et le mot de<br>passe de votre choix                                                                                                    | Mot de passe*                 | Le mot de passe doit contenir au moins 8 caractères, dont au moins 1 chiffre, 1 minuscule et 1 maiuscule            |
|                                                                                                    | Confirmation du mot de passe* |                                                                                                    |
| Code abonné Famil                                                                                                    | le                            |                                                                                                    |
| Entrez le code abonné<br>famille transmis par<br>votre collectivité<br>Validez les conditions<br>d'utilisation, le<br>CAPTCHA et cliquez<br>sur le bouton<br>S'inscrire | Code abonné                   | J'ai lu et j'accepte les Conditions d'utilisation*  Je ne suis pas un robot  recAPTCHA Confidentialité - Conditions |
|                                                                                                    |                               | S'inscrire                                                                                                    |

#### Votre code abonné est votre code identifiant portail.

Vous allez recevoir un email de confirmation dans votre messagerie, cliquez sur le lien d'activation.

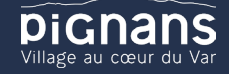

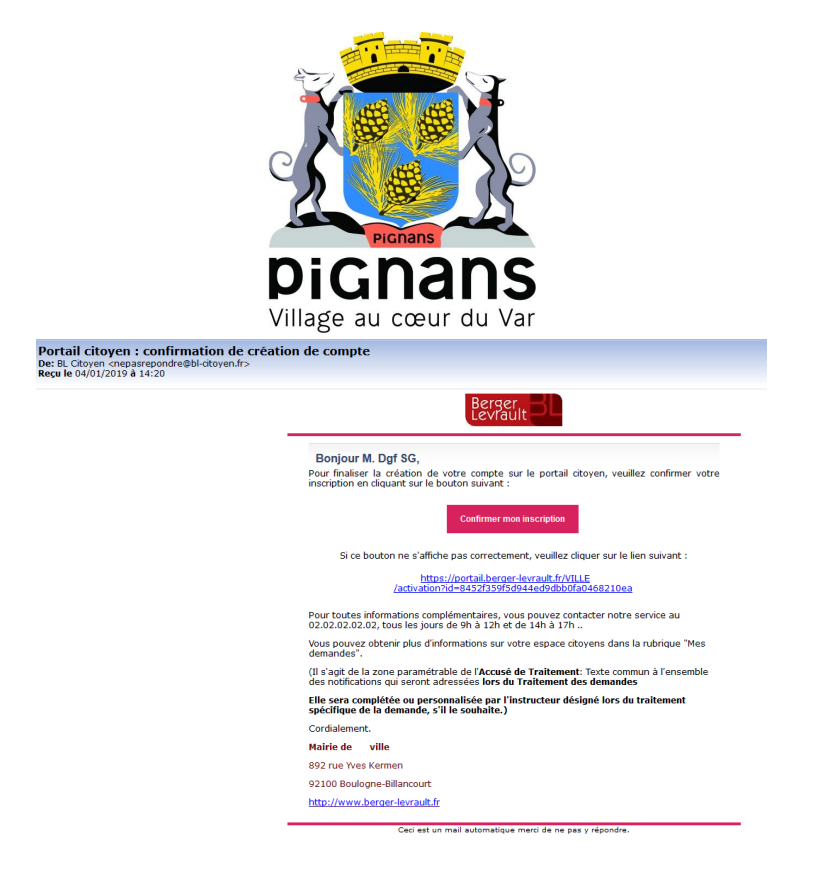

Vous pouvez, à présent, accéder au Portail Citoyen avec vos identifiant et mot de passe.

Vous pourrez le renseigner ultérieurement dans le menu Mon Espace Citoyen / Mes abonnements.

- Cliquez sur le bouton **M'abonner**.
- Saisissez alors votre Identifiant Portail puis cliquez sur le bouton Rechercher.

| Avec une de                      | vos factures                                                       | Ou | Avec votre code abonné               |
|----------------------------------|--------------------------------------------------------------------|----|--------------------------------------|
| Référence situées dans une de vo | s factures émise par votre colectivité                             | 1  | Code transmis par votre collectivité |
| Code émission de la facture*     |                                                                    | ]  |                                      |
|                                  | Retrouvez le code émission sur le pied de page de votre<br>facture |    |                                      |
| Référence de la facture*         |                                                                    |    | Code Abonné*                         |
|                                  | Retrouvez la référence sur votre facture                           |    |                                      |
| Montant de la facture*           |                                                                    | ]  |                                      |
| Code personnel*                  |                                                                    |    |                                      |
|                                  | Saisissez le code personnel du destinataire de la facture          |    |                                      |
|                                  |                                                                    |    |                                      |

Cliquez sur le bouton Rechercher. Votre abonnement apparait dans la liste de vos abonnements. Pour rendre actif cet abonnement, vous devez, à présent, vous déconnecter à l'aide du bouton situé en haut à droite de l'écran puis vous reconnecter.

### Gérer votre dossier famille

Pour consulter l'ensemble des données de votre famille, cliquez sur le menu Espace Famille puis sur le bloc Dossier Famille.

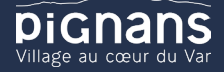

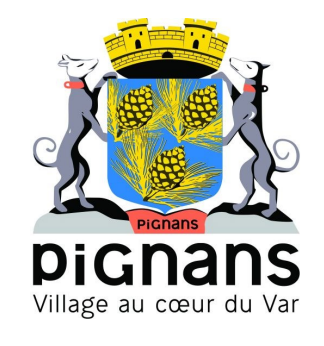

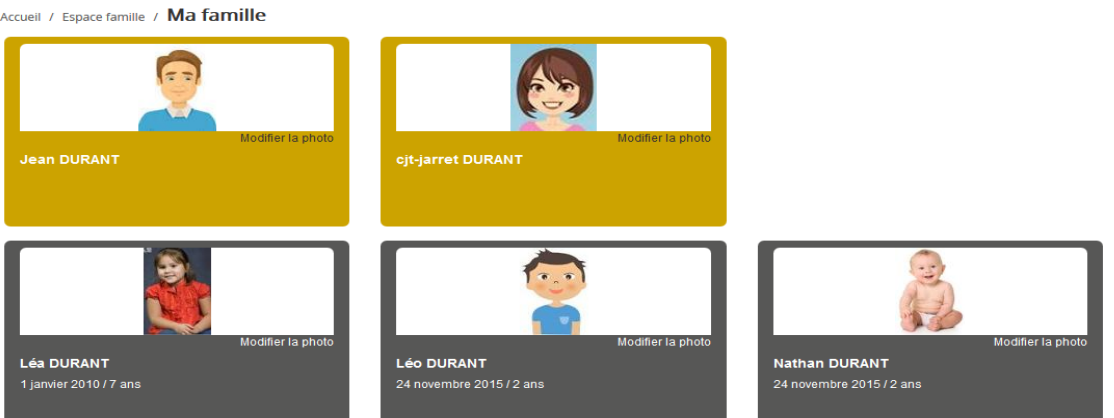

Dans cet espace, vous avez la possibilité de consulter et modifier l'ensemble des données liées aux membres de votre famille (responsables et enfants).

L'écran des responsables de la famille permet de consulter et de modifier les informations de base, l'adresse et les données bancaires. Toute modification est soumise à une validation par la collectivité. Les modifications qui n'ont pas encore été traitées par la collectivité sont affichées en jaune.

| esponsable                                                      |                                                                                                    |   |                                    |                                                        |   |
|-----------------------------------------------------------------|----------------------------------------------------------------------------------------------------|---|------------------------------------|--------------------------------------------------------|---|
| information de base                                             |                                                                                                    |   |                                    |                                                        | 1 |
| es champs avec * sont obligatoires                              |                                                                                                    |   |                                    |                                                        |   |
| Civilité *                                                      | Mme                                                                                                    | ~ | E-mail *                           | solange.guillet@yopmail.com                            |   |
| Nom *                                                           | GUILLET                                                                                                    |   |                                    | Veuillez renseigner au moins un numéro de téléphone *: |   |
| Prénom *                                                        | Solange                                                                                                    |   | Téléphone                          | 0369852147                                             |   |
| Qualité                                                         | Belle-mère                                                                                                    | ~ | Téléphone portable                 | 0632598741                                             |   |
| Situation familiale                                             | Guant     Demonstruction     Image: Construction of the construction       action familial     Veut(ve)     Image: Construction of the construction       Image: Construction of the construction     Image: Construction of the construction |   |                                    |                                                        |   |
|                                                                 |                                                                                                    |   |                                    | Accepte de recevoir des SMS                            |   |
|                                                                 |                                                                                                    |   |                                    | Accepte de recevoir des courriers                      |   |
|                                                                 |                                                                                                    |   | Mode d'envoi de facture et relance | Par emails                                             |   |
|                                                                 |                                                                                                    |   |                                    | ✓ Par courriers                                        |   |
|                                                                 |                                                                                                    |   |                                    |                                                        |   |
|                                                                 |                                                                                                    |   |                                    |                                                        |   |
|                                                                 |                                                                                                    |   |                                    |                                                        |   |
|                                                                 |                                                                                                    |   |                                    |                                                        |   |
| dresse                                                          |                                                                                                    |   |                                    |                                                        |   |
| formations bancaires                                            |                                                                                                    |   |                                    |                                                        |   |
| dresse<br>formations bancaires                                  |                                                                                                    |   |                                    |                                                        |   |
| dresse<br>nformations bancaires<br>onnées communes à la famille |                                                                                                    |   |                                    |                                                        |   |

Les données fiscales quant à elles sont en lecture seule puisque la collectivité en est gestionnaire et a besoin de pièces justificatives pour toute modification. Les familles doivent s'adresser à leur collectivité pour tout changement :

ettre la modification

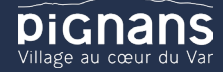

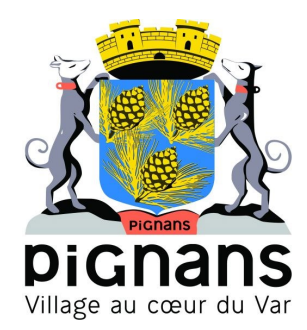

| Données communes à la fa         | amille                                                         |                                              |                 |
|----------------------------------|----------------------------------------------------------------|----------------------------------------------|-----------------|
| Informations fiscales            |                                                                |                                              | =               |
| Si vous avez des modifications à | apporter concernant vos informations fiscales, veuillez vous a | dresser à votre collectivité pour validation |                 |
| Nom Allocataire                  |                                                                |                                              | Imposable       |
| Numéro Allocataire               |                                                                | APL                                          |                 |
| Nombre d'enfants                 |                                                                |                                              |                 |
| Régime                           | - Sélectionner V                                               | Nombre de parts                              |                 |
| Allocataire                      | - Sélectionner V                                               | Nombre de parts caisse                       |                 |
| Revenu mensuel                   |                                                                |                                              | Allocataire RSA |
| Revenu fiscal annuel             |                                                                | Loyer hors charges                           |                 |
| Quotient familial                |                                                                |                                              |                 |
|                                  |                                                                |                                              |                 |

L'écran des enfants permet de consulter et de modifier les informations générales, les autorisations, les données sanitaires et les contacts des adultes habilités à le prendre en charge. Vous pouvez également ajouter une photo.

#### Compléter autorisations + informations générales.

Vous pouvez quitter la page les modifications seront enregistrées.

| Informations générales |                                                           |                    |                     |                  |                         |                               |                            |
|------------------------|-----------------------------------------------------------|--------------------|---------------------|------------------|-------------------------|-------------------------------|----------------------------|
| Nom*                   | ADELO                                                     |                    |                     |                  | Date de naissance*      | 23/11/2015                    |                            |
| Prénom*                | LUDOVIC                                                   |                    |                     |                  | Sexe*                   | Masculin                      | ~                          |
| Compagnie d'assurance  |                                                           |                    |                     |                  | Nº de la compagnie      |                               |                            |
|                        | Port de lunettes                                          |                    |                     |                  |                         |                               |                            |
|                        | Port d'un appareil dentaire<br>Port d'un appareil auditif |                    |                     |                  |                         |                               |                            |
|                        |                                                           |                    |                     |                  |                         |                               |                            |
| A 4                    |                                                           |                    |                     |                  |                         |                               |                            |
| Autonsations           |                                                           |                    |                     |                  |                         |                               |                            |
|                        | l'autorise mon enfant à être prie                         | an photo           |                     |                  |                         |                               |                            |
|                        | J'autorise mon enfant à partir se                         | ul                 |                     |                  |                         |                               |                            |
|                        | J'autorise mon enfant à participe                         | r aux sorties scol | laires              |                  |                         |                               |                            |
|                        | J'autorise mon enfant à être hos                          | pitalisé en cas de | e besoin            |                  |                         |                               |                            |
|                        |                                                           |                    |                     |                  |                         |                               |                            |
|                        |                                                           |                    |                     |                  |                         |                               |                            |
| Données sanitaires     |                                                           |                    |                     |                  |                         |                               |                            |
| Pratiques alimentaires |                                                           |                    |                     |                  |                         |                               |                            |
| Allergies              | Alimentaires gluten ×                                     |                    |                     |                  |                         |                               |                            |
| Vaccins                | Ajouter un vaccin                                         |                    |                     |                  |                         |                               |                            |
|                        | Vaccin                                                    |                    | Date de vaccination |                  |                         | Date de rappel                |                            |
|                        | Hépatite B                                                |                    | 05/04/2016          |                  |                         |                               |                            |
|                        |                                                           |                    |                     |                  |                         |                               | 1 ~                        |
|                        |                                                           |                    |                     |                  |                         |                               | 1 sur 1                    |
|                        |                                                           |                    |                     |                  |                         |                               |                            |
|                        |                                                           |                    |                     |                  |                         |                               |                            |
| Contacts               |                                                           |                    |                     |                  |                         |                               |                            |
|                        | Ajouter un adulte                                         |                    |                     |                  |                         |                               |                            |
|                        | Nom complet                                               | Mobile             | Téléphone           | Lien de parenté  | Appelé en cas d'urgence | Autorisé à récupérer l'enfant |                            |
|                        | BARRET Jean-philippe                                      |                    |                     | Voisin / Voisine | Non                     | Oui                           | ×                          |
|                        | LOUVOIS Anne                                              |                    |                     | Oncle / Tante    | Non                     | Oui                           | ×                          |
|                        |                                                           |                    |                     |                  |                         |                               |                            |
|                        |                                                           |                    |                     |                  |                         |                               | 1 ~<br>1 sur 1             |
|                        |                                                           |                    |                     |                  |                         |                               |                            |
|                        |                                                           |                    |                     |                  |                         |                               | Sournettre la modification |
|                        |                                                           |                    |                     |                  |                         |                               |                            |
|                        |                                                           |                    |                     |                  |                         |                               |                            |
|                        |                                                           |                    |                     |                  |                         |                               |                            |
|                        |                                                           |                    |                     |                  | 1                       |                               |                            |
|                        |                                                           |                    |                     |                  |                         |                               |                            |
|                        |                                                           |                    |                     |                  |                         |                               |                            |

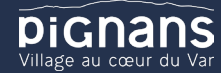

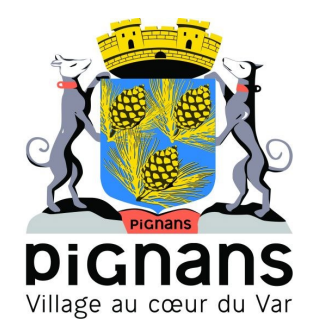

## Effectu ævos demandes de pré-inscriptions

#### Via le module Pré-inscriptions

#### **ESPACE FAMILLE/PRE-INSCRIPTIONS**

Au sein de l'espace famille, le module « Pré-inscriptions » vous permet de retrouver la liste des pré-inscriptions de leur(s) enfant(s) ainsi que d'effectuer une nouvelle demande de pré-inscription.

| Accueil              | Accueil Espace famille                                                                                         |                                                                                                    |                                                                                      |
|----------------------|----------------------------------------------------------------------------------------------------|----------------------------------------------------------------------------------------------------|--------------------------------------------------------------------------------------|
| Mon espace citoyen   |                                                                                                    | -                                                                                                    |                                                                                      |
| Espace familie       | And a second second second second second second second second second second second second second second second |                                                                                                    |                                                                                      |
| € Espace facturation | Consulter, complèter et modifier les informations des membres de votre famille.                                | rre-inscriptions<br>Effectuer des demandes de pré-inscriptions aux activités scolaires et périscolaires pour vos<br>enfants | Consulter le planning, réserver une activité, déclarer une absence pour vos enfants. |
| Plan du site         |                                                                                                    |                                                                                                    |                                                                                      |
|                      | Reglement(s) intérieur(s)<br>Veuillez prentre conneissance du réglement intérieur de voite collectivité.       |                                                                                                    |                                                                                      |

Un tableau récapitulatif permet de retrouver :

- Les inscriptions en cours (= les pré-inscriptions validées par la collectivité), statut Réservation possible,
- Les pré-inscriptions (= les demandes de pré-inscriptions en attente de traitement par la collectivité), statut **De**mande en cours,
- Les inscriptions terminées (= les pré-inscriptions validées par la collectivité et dont la date de fin est inférieure à la date du jour), statut Terminée,
- Les pré-inscriptions refusées par la collectivité, statut **Refusée**.

|                                                                                                    | >                                                                                                    |                                                                                                    | >                                                                                                    |                                                                                                    | >                                                                                                    | <b> </b>                                                                                                    |
|----------------------------------------------------------------------------------------------------|----------------------------------------------------------------------------------------------------|----------------------------------------------------------------------------------------------------|----------------------------------------------------------------------------------------------------|----------------------------------------------------------------------------------------------------|----------------------------------------------------------------------------------------------------|----------------------------------------------------------------------------------------------------|
| Pré-inscriptio<br>Effectuez vos demendes de<br>pour feuverture des arbits<br>des activités                                                     | n(s)<br>pre-insciption<br>la réservation                                                                                                    | Validation pré-inscrip<br>A la réception de votre demand<br>inscription, la collectivité traite vo                                                                                                    | ntion(s)<br>le de prè-<br>tre dossier                                                                                           | Demande de réservation /<br>absence<br>Effectuez vos demandes de réservation et<br>d'absence pour les activitée auxquelles vos<br>anfants sont inscrits | Vali<br>rëse<br>La cetecin<br>fevon sut<br>rë                                                                                                    | dation demande<br>rvation / absence<br>wié bate manuetement ou de<br>tomatique vos demandes de<br>eservation / absence                                                                         |
| Vous trouverez ci-desso<br>Aucun                                                                                                    | us la liste des activités auxquelles votre(voi<br>sélectionné •                                                                              | ) enfent(s) est(sont) pré-inscrit(s).                                                                                                    |                                                                                                    | Ø Ajouter une pré-inscription                                                                                                    |                                                                                                    |                                                                                                    |
|                                                                                                    |                                                                                                    |                                                                                                    |                                                                                                    |                                                                                                    |                                                                                                    |                                                                                                    |
| Enfant 🗢                                                                                                    | Etablissement 0                                                                                                    | Activité ¢                                                                                                    | Date de début 👻                                                                                                    | Date de fin 单                                                                                                    | Jours réservables                                                                                                    | Statut                                                                                                    |
| Enfant ¢                                                                                                    | Etablissement ©<br>Ecole saint Jean                                                                                                    | Activité ©<br>Accueil mercredi                                                                                                    | Date de début 👻                                                                                                    | Date de fin ©<br>31/12/2030                                                                                                    | Jours réservables                                                                                                    | Statut<br>Réservation possible                                                                                                    |
| Enfant ©<br>Léo DURANT<br>Nathan DURANT                                                                                                    | Etablissement<br>Ecole saint Jean<br>Ecole saint Jean                                                                                        | Activité ©<br>Accueil mercredi<br>Accueil mercredi                                                                                                    | Date de début 👻<br>24/07/2020<br>24/07/2020                                                                                     | Date de fin                                                                                                    | Jours réservables                                                                                                    | Statut<br>Réservation possible<br>Demande en cours                                                                                                    |
| Enfant ©<br>Léo DURANT<br>Nathan DURANT<br>Lés DURANT                                                                                          | Etablissement<br>Ecole saint Jean<br>Ecole saint Jean<br>Ecole saint Jean                                                                    | Activité ¢<br>Accueil mercredi<br>Accueil mercredi<br>Accueil mercredi                                                                                                    | Date de début -<br>24/07/2020<br>24/07/2020<br>24/07/2020                                                                       | Date de fin                                                                                                    | Jours réservables                                                                                                    | Statut<br>Réservation possible<br>Demande en cours<br>Demande en cours                                                                                                    |
| Enfant ♦<br>Léo DURANT<br>Nathan DURANT<br>Léo DURANT                                                                                          | Etablissement •<br>Ricole saint Jean<br>Ricole saint Jean<br>Ricole saint Jean<br>Ricole saint Jean                                          | Activité  Accuel mercredi Accuel mercredi Accuel mercredi Piscine                                                                                                    | Date de début -<br>24/07/2020<br>24/07/2020<br>24/07/2020<br>23/07/2020                                                         | Date de fin                                                                                                    | Jours réservables                                                                                                    | Statut<br>Réservation possible<br>Demande en cours<br>Demande en cours<br>Demande en cours                                                                                                    |
| Enfant   Léo DURANT Nathan DURANT Léo DURANT Léo DURANT Nathan DURANT                                                                          | Etablissement •<br>Ecole saint Jean<br>Ecole saint Jean<br>Ecole matemetie<br>Ecole matemetie                                                | Activité ©<br>Accuel mercredi<br>Accuel mercredi<br>Accuel mercredi<br>Piscine<br>Piscine                                                                                                    | Date de début •<br>24/07/2020<br>24/07/2020<br>24/07/2020<br>23/07/2020<br>23/07/2020                                           | Date de fin                                                                                                    | Jours reservables<br>0 0 0 0 0 0 0 0 0<br>0 0 0 0 0 0 0<br>0 0 0 0                                                                                                    | Statut<br>Réservation possible<br>Demande en cours<br>Demande en cours<br>Demande en cours<br>Demande en cours                                                                                 |
| Enfant ©<br>Lée DURANT<br>Nathan DURANT<br>Lée DURANT<br>Nathan DURANT<br>Lée DURANT                                                           | Etablissement ©<br>Ecole sam Jean<br>Ecole sam Jean<br>Ecole sam Jean<br>Ecole matermele<br>Ecole matermele<br>Ecole matermele               | Activité e<br>Accuel mercredi<br>Accuel mercredi<br>Piscine<br>Piscine<br>Piscine                                                                                                    | Date de début -<br>24/07/2020<br>24/07/2020<br>24/07/2020<br>23/07/2020<br>23/07/2020                                           | Date de fin e<br>31/12/2030<br>31/12/2030<br>31/12/2030<br>31/12/2030<br>31/12/2030<br>31/12/2030                                                       | Jours reservables<br>5 0 0 0 0 V 5 0<br>5 0 0 0 V 5 0<br>5 0 0 V 5 0<br>5 0 0 V 5 0<br>5 0 0 V 5 0<br>5 0 0 V 5 0<br>5 0 0 V 5 0<br>5 0 0 V 5 0                                                                                                    | Statut<br>Réservation possible<br>Demande en cours<br>Demande en cours<br>Demande en cours<br>Demande en cours<br>Demande en cours                                                             |
| Enfant ©<br>Lée DURANT<br>Nathan DURANT<br>Lée DURANT<br>Lée DURANT<br>Lée DURANT<br>Nathan DURANT                                             | Etablissement ©<br>Ecole sam Jean<br>Ecole sam Jean<br>Ecole makernele<br>Ecole maternele<br>Ecole maternele<br>Ecole maternele              | Activité  Accust mercradi Accust mercradi Accust mercradi Piscine Piscine Piscine Piscine                                                                                                    | Date de début v<br>24407/2020<br>24407/2020<br>23907/2020<br>23907/2020<br>23907/2020<br>23907/2020                             | Date de fin e<br>21/12/2010<br>31/12/2010<br>31/12/2010<br>31/12/2010<br>31/12/2010<br>31/12/2010<br>31/12/2010                                         | Users reservates         Users reservates         Users reservates<                                                                                                    | Statut<br>Réservation possible<br>Demande en cours<br>Demande en cours<br>Demande en cours<br>Demande en cours<br>Demande en cours                                                             |
| Enfant ®<br>Lée DURANT<br>Nathan DURANT<br>Lée DURANT<br>Nathan DURANT<br>Lée DURANT<br>Nathan DURANT<br>Lée DURANT                            | Etablissement   Ecole sam Jean Ecole sam Jean Ecole sam Jean Ecole maternate Ecole maternate Ecole maternate Ecole maternate Ecole anti-tran | Activité   Accuel mercredi  Accuel mercredi  Accuel mercredi  Piscine  Piscine  Piscine  Piscine  Piscine  Piscine  Piscine  Piscine  Piscine  Piscine  Piscine  Piscine  Piscine  Piscine  Piscine  Piscine  Piscine  Piscine  Piscine  Piscine  Piscine  Piscine  Piscine Piscine Piscine Pi | Date de début +<br>24/07/020<br>24/07/020<br>23/07/020<br>23/07/020<br>23/07/020<br>23/07/020<br>23/07/020                      | Date de fin         e           3.1/12/2019                                                                                                    | Second second second | Statut<br>Réservation possible<br>Demandre en cours<br>Demandre en cours<br>Demandre en cours<br>Demandre en cours<br>Demandre en cours<br>Demandre en cours<br>Demandre en cours              |
| Enfant   Lée DURANT  Nathan DURANT  Lée DURANT  Lée DURANT  Lée DURANT  Nethan DURANT  Lée DURANT  Nathan DURANT  Nathan DURANT  Nathan DURANT | Etablissement                                                                                                    | Activité  Accuel mercredi Accuel mercredi Accuel mercredi Pacine Piscine Pisci | Date de debut -<br>24/07/02/0<br>24/07/02/0<br>24/07/02/0<br>23/07/02/0<br>23/07/02/0<br>23/07/02/0<br>23/07/02/0<br>23/07/02/0 | Date de fin e<br>31/12/2030<br>31/12/2030<br>31/12/2030<br>31/12/2030<br>31/12/2030<br>31/12/2030<br>31/12/2030<br>31/12/2030                           | Second         Second         Second<                                                                                                    | Statut<br>Réservation possible<br>Demande en cours<br>Demande en cours<br>Demande en cours<br>Demande en cours<br>Demande en cours<br>Demande en cours<br>Demande en cours<br>Demande en cours |

Le lien « Réservation possible » permet d'arriver sur le planning des activités avec les filtres sur l'activité concernée et l'enfant concerné.

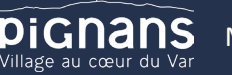

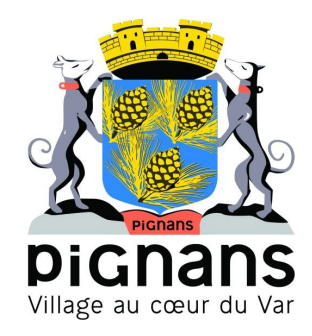

Le lien « Demande en cours » permet d'arriver sur le détail de la demande en question.

Le bouton « Ajouter une pré-inscription » permet de créer une nouvelle demande de pré-inscription sur l'écran suivant :

| =                    | L KjarretBALT -                                                                                                    |
|----------------------|----------------------------------------------------------------------------------------------------|
| Accuell              | Accuel / Espace famille / Pré-inscription / Ajouter une pré-inscription                                                                                                    |
| Mon espace citoyen   | Les champs avec " son' obligatoires.<br>Vous êtes sur le point d'effectuer une demande de pré-inscription.                                                                                                    |
| Espace famille       | Dies fors que cette demande de pré-inscription est acceptée par votre collectivité, vous obtenez les droits sur l'activité est visible sur le planning des activités et vous pouvez effectuer vos demandes de réservation et d'absence pour cette activité.<br>Pré-inscription |
| € Espace facturation | Enfant(s) * Aucun sélectionné *                                                                                                    |
| Plan du site         | Etablissement * Etablissement V                                                                                                    |
|                      | Activité Activité v                                                                                                    |
|                      | Période · A partir du jimmikaaa 📑 Jusqu'au jimmikaaa                                                                                                    |
|                      |                                                                                                    |

Cet écran permet d'effectuer les demandes de pré-inscription pour les enfants de la famille.

Il est nécessaire de faire **une demande de pré-inscription par activité**, cependant, il est possible d'effectuer une seule demande pour la pré-inscription d'une activité pour tous les enfants de la famille, grâce à la liste déroulante « En-fant(s) ».

Certaines activités sont ouvertes à la réservation, dans ce cas, une partie « Réservation » s'affiche :

| Accuell              | Accuel / Espace familie / Pré-inscription / Ajouter une pré-inscription                                                                                                    |
|----------------------|----------------------------------------------------------------------------------------------------|
| Mon espace citoyen   | Les champs avec " sont obligatores.                                                                                                    |
| Espace famille       | Vous êtes sur le point d'effectuer une demanée de pré-inscription.<br>Dès tors que cette demande de pré-inscription est acceptée per votre collectivité, vous obtenez les droits sur l'activité est visible sur le planning des activités et vous pouvez effectuer vos demandes de réservation et d'absence pour cette activité.<br>Pré-inscription |
| € Espace facturation | Enfant(s) • DURANT Léo •                                                                                                    |
| Plan du site         | Etablissement * Ecole sant Jean V                                                                                                    |
|                      | Activités * Accuel du sor                                                                                                    |
|                      | Période * A partir du 24/07/2020 🗮 Jusqu'au 31/12/2030 🗮                                                                                                    |
|                      | Réservation                                                                                                    |
|                      | Si vous le souhaitez, vous pouvez réserver des à présent l'activité pour laquelle vous effectuez une demande de pré-inscription, sur la période de pré-inscription, pour le(s) enfant(s) sélectionné(s).<br>Cholisissez les jours de réservation souhaités :                                                                                        |
|                      | Jour(s) de réservation lundi                                                                                                    |
|                      | mad                                                                                                    |
|                      | wanteed                                                                                                    |
|                      |                                                                                                    |
|                      |                                                                                                    |

Il est possible de combiner une demande de pré-inscription avec une demande de réservation en sélectionnant les jours pour lesquels vous souhaitez réserver dès à présent.

Dès lors que la demande de pré-inscription est acceptée, l'activité s'affiche sur le planning des activités sur la période demandée avec pour statut « Non réservé ». Pour les demandes de pré-inscriptions qui sont combinées à une demande de réservation, à l'acceptation par la collectivité, on retrouve les activités sur le planning des activités sur la période concernée avec un statut « Réservé ».

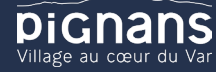

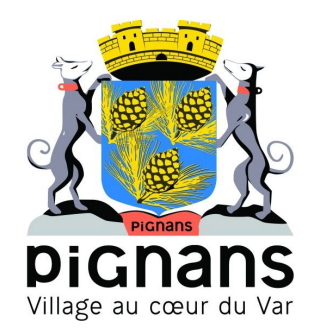

#### Via la fiche enfant

Un lien d'accès rapide dans la fiche enfant permet d'accéder à l'écran des pré-inscriptions.

| Accuell              |                        |                                                     |                     |                           |                                       |                                |                               |                           |
|----------------------|------------------------|-----------------------------------------------------|---------------------|---------------------------|---------------------------------------|--------------------------------|-------------------------------|---------------------------|
|                      | Données sanitaires     |                                                     |                     |                           |                                       |                                |                               |                           |
| - mon espace chayen  | Pratiques alimentaires |                                                     |                     |                           |                                       |                                |                               |                           |
| Espace famille       | Allergies              |                                                     |                     |                           |                                       |                                |                               |                           |
| € Espace facturation | Vaccins                | Ajouter un vaccin                                   |                     |                           |                                       |                                |                               |                           |
| Plan du site         |                        | Vaccin                                              |                     |                           | Date de vaccination                   |                                | Date de rappel                |                           |
| Nous contacter       |                        | Anti-coquelucheuse                                  |                     |                           | 01/03/2011                            |                                |                               |                           |
|                      |                        |                                                     |                     |                           |                                       |                                |                               |                           |
|                      |                        |                                                     |                     |                           |                                       |                                |                               |                           |
|                      | Contacts               |                                                     |                     |                           |                                       |                                |                               |                           |
|                      |                        | Ajouter un aduite                                   |                     |                           |                                       |                                |                               |                           |
|                      |                        | Nom complet                                         | Mobile              | Téléphone                 | Lien de parenté                       | Appelé en cas d'urgence        | Autorisé à récupérer l'enfant |                           |
|                      |                        | Sans résultats                                      |                     |                           |                                       |                                |                               |                           |
|                      | Pré-inscriptions       |                                                     |                     |                           |                                       |                                |                               |                           |
|                      |                        | Debourse la fala des inscrie                        | line de secondaria  |                           |                                       |                                |                               |                           |
|                      |                        | Pour obtenir les droits sur les<br>Pré-inscriptions | reservations et der | nandes d'absences des a   | ctivites de vos enfants, effectuez vo | os demandes de preinscription. |                               |                           |
|                      |                        |                                                     |                     |                           |                                       |                                |                               |                           |
|                      |                        |                                                     |                     |                           |                                       |                                |                               | Soumettre la modification |
|                      |                        |                                                     |                     |                           |                                       |                                |                               |                           |
|                      |                        |                                                     |                     |                           |                                       |                                |                               |                           |
|                      |                        |                                                     |                     |                           |                                       |                                |                               |                           |
|                      |                        |                                                     |                     | Mentions légales    Condi | tions Générales    Accessibilité      |                                |                               |                           |

## Gérer les activités de vos enfants

Accédez aux activités de vos enfants via le menu « Planning des activités » de l'espace famille.

Seules les activités auxquelles vos enfants sont inscrits sont affichées sur ce planning.

| g / Liste                 |                                          |        |                                |   |                                          |     |                                          |            | Faire u  | ine demande  | sur une       | e longue        | e période |          |          |
|---------------------------|------------------------------------------|--------|--------------------------------|---|------------------------------------------|-----|------------------------------------------|------------|----------|--------------|---------------|-----------------|-----------|----------|----------|
| les cases du planning poi | ur faire vos demandes.                   |        |                                |   |                                          |     |                                          | Rafralchir |          | 0.           |               |                 |           |          |          |
|                           |                                          | 18 - 2 | 22 Avr. 2022                   |   |                                          | Mol | s Semaine Semaine 5j                     | Jour Liste |          |              | éserva        | ations          | 1.1       | bsences  |          |
| lun. 18/04                | mar. 19/04                               |        | mer. 20/04                     |   | jeu. 21/04                               |     | ven. 22/04                               |            | ee       |              |               | Avril           | 2022      |          |          |
|                           | Accueil matin<br>07:30 - 08:30           | •      | Accueil matin<br>07:30 - 08:30 | ~ | Accueil matin<br>07:30 - 08:30           | ~   | Accueil matin<br>07:30 - 08:30           | e          | 13       | I n<br>28 2  | <b>a</b><br>9 | <b>me</b><br>30 | J<br>31   | V<br>1   | s<br>2   |
|                           | Milou                                    |        | Milou                          |   | Milou                                    |     | Milou                                    |            | 14       | 4            |               | 6               | 7         | 8        | 9        |
|                           | Repas<br>12:00 - 13:00                   | ě      |                                |   | Repas<br>12:00 - 13:00                   | Ø   | Repas<br>12:00 - 13:00                   | ø          | 15<br>16 | 11 1<br>18 1 | 2<br>9        | 13<br>20        | 14<br>21  | 15<br>22 | 16<br>23 |
|                           | LVa                                      |        |                                |   | Lea                                      |     | Lea                                      |            | 17       | 25 2         | 6             | 27              | 28        | 29       | 30       |
|                           | Repas<br>12:00 - 13:00                   | ~      |                                |   | Repas<br>12:00 - 13:00                   | ~   | Repas<br>12:00 - 13:00                   | Ø          | 18       | 2            |               | 4               | 5         | 6        | 7        |
|                           | MIGU                                     |        |                                |   | MIIOU                                    |     | MILOU                                    |            |          |              |               | Aujour          | iu nui    |          |          |
|                           | Repas<br>12:00 - 13:00                   | ę      |                                |   | Repas<br>12:00 - 13:00                   | Ø   | Repas<br>12:00 - 13:00                   | ~          | Enfant   | 5            |               |                 |           |          |          |
|                           | Milou                                    |        |                                |   | Milou                                    |     | Milou                                    |            | POP      | RTIN Léa     |               |                 |           |          |          |
|                           | Garderie du soir<br>16:30 - 19:00<br>L6a | •      |                                |   | Garderie du soir<br>16:30 - 19:00<br>Léa | ~   | Garderie du soir<br>16:30 - 19:00<br>Léa | Ø          | PO       | RTIN Milou   |               |                 |           |          |          |
|                           | Accueil soir                             |        |                                |   | Accueil soir                             |     | Accueil soir                             | 0          |          |              |               |                 |           |          |          |
|                           | 10.30 - 10.30<br>Milou                   |        |                                |   | Milou                                    |     | 10:30 - 18:00<br>Milou                   |            | Activit  | és           |               |                 |           |          |          |

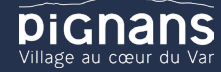

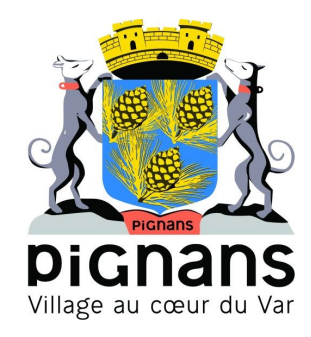

Des filtres permettent d'adapter l'affichage du planning en fonction de votre besoin :

 Un filtre permet d'adapter la vue du planning sur 1 mois, une semaine de 7 jours, une semaine de 5 jours ou sur une journée ou sous forme de liste

| Mois Semaine | Semaine 5j | Jour | Liste |
|--------------|------------|------|-------|
|--------------|------------|------|-------|

Un filtre permet de sélectionner les enfants que l'on souhaite afficher sur le planning. Le symbole indique que les activités de l'enfant sont affichées sur le planning. Au contraire, le symbole indique que les activités de l'enfant ne sont pas affichées sur le planning.

| Enfants            | ~ |
|--------------------|---|
| DEVAILLÉ EIsa      | - |
| DEVAILLÉ Simon     |   |
| DEVAILLÉ Georgette | - |

Un filtre permet de choisir les activités souhaitées à afficher. Si une activité est représentée par le symbole
 alors elle s'affiche sur le planning. Par contre si elle est représentée par le symbole
 , elle ne s'affiche pas sur le planning.

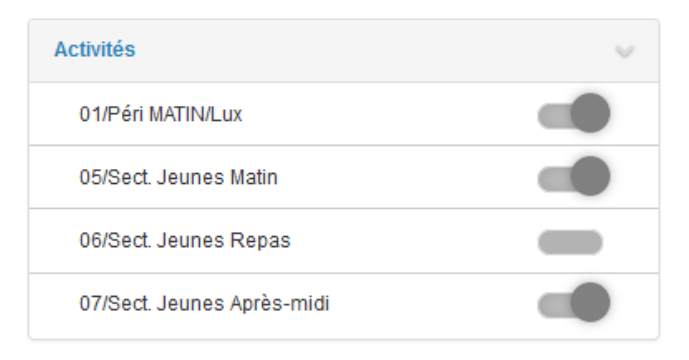

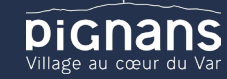

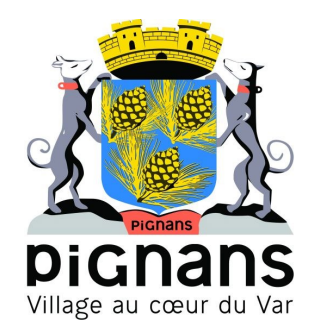

Chaque créneau est représenté par les éléments suivants :

- Un code couleur et des symboles qui représentent le statut du créneau avec une légende

| 05/Sect. Jeunes Matin<br>07:30 - 12:00<br>Georgette | 07/Sect. Jeunes Après-<br>midi<br>13:00 - 17:00<br>Elsa                        | Garderie matin<br>07:00 - 09:00<br>Léo                |    | Garderie matin<br>07:00 - 09:00<br>Léo | 0 |
|-----------------------------------------------------|--------------------------------------------------------------------------------|-------------------------------------------------------|----|----------------------------------------|---|
| Activité réservée ou enfant présent                 | Demande en attente de<br>validation                                            | Enfant en liste d'attente                             | EI | nfant absent à cette activité          |   |
| Repas<br>12:00 - 13:00<br>Léa                       | ⊗€                                                                             |                                                       |    |                                        |   |
| Absence facturée                                    | Légende                                                                        |                                                       | ~  |                                        |   |
|                                                     | Non ré<br>V Résen                                                              | servé<br>vé ou présent(e)                             |    |                                        |   |
|                                                     | <ul> <li>⊗ Absen</li> <li>⊗ Absen</li> <li>€ Absen</li> <li>En list</li> </ul> | t(e)<br>ce facturée<br>e d'attente                    |    |                                        |   |
|                                                     | C Demai                                                                        | nde de réservation<br>nde d'annulation de réservation |    |                                        |   |

- Une info-bulle sur chaque créneau qui récapitule le nom de l'activité, le jour ainsi que le statut. Cette info-bulle s'affiche au survol de la souris sur le créneau.

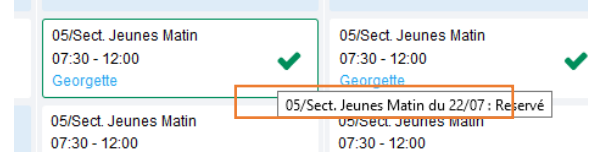

- Le nom de vos enfants écrit sur chaque créneau pour lequel il est inscrit
- Le nom de l'activité
- Le créneau horaire de l'activité

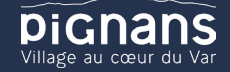

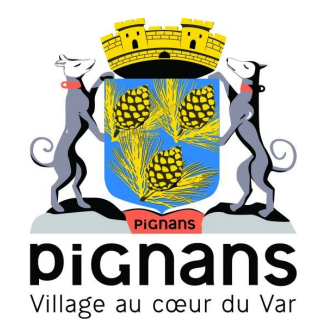

#### Effectuer une demande de réservation ou d'absence

Pour effectuer une demande de réservation ou d'absence vous avez deux possibilités :

- sur le planning directement
- via le formulaire (Faire une demande sur une longue période)

#### Via le planning

Cliquez sur l'activité souhaitée et confirmez la demande.

| Demande pour l'activité 05/Sect. Jeunes Matin du 23/07 de Simon |            |  |  |  |
|-----------------------------------------------------------------|------------|--|--|--|
| Souhaitez-vous réserver ce créneau?                             | ii Annuler |  |  |  |

La demande de réservation ne peut s'effectuer que sur une journée où l'enfant est inscrit. La déclaration d'absence ne peut s'effectuer que sur une journée où l'enfant a réservé.

Pour chacune des demandes effectuées, vous pouvez l'annuler avant d'avoir eu une réponse à votre demande initiale de la part de votre collectivité.

Ce mode de fonctionnement permet d'effectuer rapidement une demande de réservation ou d'absence pour un seul jour.

Pour chaque créneau, un historique des actions est disponible en cliquant sur celui-ci :

| istori | que des demandes |                                                                                                    |  |
|--------|------------------|----------------------------------------------------------------------------------------------------|--|
| 8      | 17/10/2019 11:56 | <ul> <li>Absent(e)<br/>Raison: "Envoyé par BL.Enfance"<br/>Traité par l'application enfance</li> </ul> |  |
| 0      | 17/10/2019 11:56 | - Demande d'absence<br>Par Keith JAR                                                                   |  |
| -      | 17/10/2019 11:55 | <ul> <li>Réservé<br/>Raison: "Envoyé par BL.Enfance"<br/>Traité par l'application enfance</li> </ul>   |  |
| 0      | 17/10/2019 11:55 | <ul> <li>Demande de réservation</li> <li>Par Keith JAR</li> </ul>                                      |  |

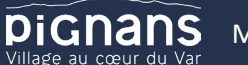

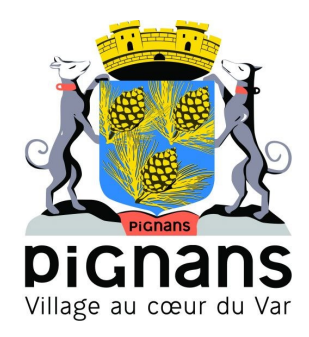

#### Via le formulaire (conseillé pour les réservations ou absences sur une période)

La demande de réservation s'effectue via le bouton **Réservations** à droite du planning. La demande d'absence quant à elle s'effectue via le bouton **Absences**.

Ce mode de fonctionnement permet d'effectuer une réservation ou demande d'absence sur une longue période en précisant les journées concernées.

| Accueil / Espace famille / Planning / Rése | ervation d'activité                                                                                              |  |  |  |  |  |  |  |  |  |
|--------------------------------------------|----------------------------------------------------------------------------------------------------|--|--|--|--|--|--|--|--|--|
| 1. Sélectionnez un enfant                  |                                                                                                    |  |  |  |  |  |  |  |  |  |
| Enfants                                    | ADERNO Maéra                                                                                                    |  |  |  |  |  |  |  |  |  |
| 2. Sélectionnez une activité               | 2. Sélectionnez une activité                                                                                     |  |  |  |  |  |  |  |  |  |
| Activités                                  | 7/ALSH-IS-Après-midi (ALSH Is/Tille Matemelle) du 03/09/2018 au 31/08/2019 V                                     |  |  |  |  |  |  |  |  |  |
| 3. Réservez                                |                                                                                                    |  |  |  |  |  |  |  |  |  |
| Contraintes                                | - Les dates de réservation doivent être comprises dans la période de l'inscription (du 03/09/2018 au 31/08/2019) |  |  |  |  |  |  |  |  |  |
| Du                                         | 19/11/2018                                                                                                    |  |  |  |  |  |  |  |  |  |
| Au                                         | 19/11/2018                                                                                                    |  |  |  |  |  |  |  |  |  |
|                                            | undi (1300 - 17.00)                                                                                              |  |  |  |  |  |  |  |  |  |
|                                            | mardi (13.00 - 17:00)                                                                                            |  |  |  |  |  |  |  |  |  |
|                                            | mercred (13.00 - 17:00)                                                                                          |  |  |  |  |  |  |  |  |  |
|                                            | jeudi (13.00 - 17.00)                                                                                            |  |  |  |  |  |  |  |  |  |
|                                            | vendredi (13:00 - 17:00)                                                                                         |  |  |  |  |  |  |  |  |  |
|                                            | Demander                                                                                                    |  |  |  |  |  |  |  |  |  |

### Vis disation de vos demandes

Les activités sont visibles également en mode liste. Vous pouvez choisir d'afficher l'un ou l'autre mode grâce au lien **Planning/Liste** situé au-dessus du planning.

L'affichage sous forme de liste permet de visualiser l'ensemble de vos demandes dans un tableau. Vous pouvez filtrer les demandes par enfant.

| - mon capace encych | Planning / Liste                                                                                                    | e (5 Résultats)         |               |                |                             |          |
|---------------------|----------------------------------------------------------------------------------------------------|-------------------------|---------------|----------------|-----------------------------|----------|
| Espace famille      | Enfants Tous                                                                                                    | 3 🗸                     |               |                |                             |          |
|                     |                                                                                                    |                         |               |                |                             |          |
|                     | Prénom                                                                                                    | Type demande 🗢          | Etablissement | Activité       | Période                     | État 🗢   |
|                     | Timéo                                                                                                    | Ajout de réservation R. | Ecole Lux     | 2/Repas Ecoles | 20 nov. 2018 - 20 nov. 2018 | Refusée  |
|                     | Timéo                                                                                                    | Ajout de réservation R. | Ecole Lux     | 1/Péri MATIN   | 22 nov. 2018 - 22 nov. 2018 | Refusée  |
|                     | Timéo                                                                                                    | Ajout de réservation R. | Ecole Lux     | 1/Péri MATIN   | 19 nov. 2018 - 19 nov. 2018 | Refusée  |
|                     | Maéva                                                                                                    | Ajout de réservation R. |               |                |                             | Acceptée |
|                     | Timéo                                                                                                    | Ajout de réservation R. | Ecole Lux     | 1/Péri MATIN   | 20 nov. 2018 - 20 nov. 2018 | Refusée  |
|                     |                                                                                                    |                         |               |                |                             |          |
|                     |                                                                                                    |                         |               |                |                             | 1 👻      |
|                     |                                                                                                    |                         |               |                |                             | 1 sur 1  |
|                     |                                                                                                    |                         |               |                |                             |          |
|                     |                                                                                                    |                         |               |                | +                           |          |
|                     |                                                                                                    |                         |               |                | Ŧ                           |          |
|                     |                                                                                                    |                         |               |                |                             | _        |
|                     |                                                                                                    |                         |               |                |                             |          |
|                     |                                                                                                    |                         |               |                |                             |          |
|                     | and the second second se |                         |               |                |                             |          |

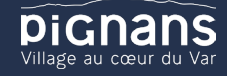

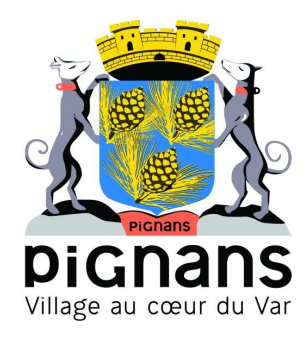

## Notifications de vos demandes de réservation et d'absence des activités de

#### vos enfants

Lors de la demande de réservation ou d'absence d'une activité, vous recevez un e-mail de confirmation de réception de votre demande. Il se présente de la façon suivante :

| Bonjour M.<br>Vos 4 demande<br>cours d'instruct | Matthieu<br>s de réserv<br>tion :                                                                                    | BLMAN,<br>ation pour 1/Péri MATIN réalis                          | sées le 04/04/2019                           | à 09:14 <b>sont en</b>   |
|-------------------------------------------------|----------------------------------------------------------------------------------------------------|-------------------------------------------------------------------|----------------------------------------------|--------------------------|
| Jour                                            | Heure                                                                                                    | Type de la demande                                                | Enfant                                       | Activité                 |
| 06/05/2019                                      | 07:35                                                                                                    | Réservation                                                       | Mathias BLMAN                                | 1/Péri MATIN             |
| 07/05/2019                                      | 07:35                                                                                                    | Réservation                                                       | Mathias BLMAN                                | 1/Péri MATIN             |
| 09/05/2019                                      | 07:35                                                                                                    | Réservation                                                       | Mathias BLMAN                                | 1/Péri MATIN             |
| 10/05/2019                                      | 07:35                                                                                                    | Réservation                                                       | Mathias BLMAN                                | 1/Péri MATIN             |
| Nous vous tiend                                 | drons inform                                                                                                    | né de leur traitement.                                            |                                              |                          |
| Vous pouvez ég<br>Mes Demandes.                 | alement vis                                                                                                    | ualiser vos demandes depuis                                       | s votre espace citoy                         | en dans le menu          |
|                                                 |                                                                                                    | Mon espace citoyen                                                |                                              |                          |
| Si ce bou<br>https://port                       | iton ne s'af<br>tailtest.berg                                                                                        | fiche pas correctement, veuille<br>aer-levrault.fr/pci-access/CDC | ez cliquer sur le lien<br>Vallee Tille Ignon | suivant :<br>894/accueil |
| Vous pouvez ég                                  | alement la                                                                                                    | suivre dans votre espace cito                                     | oyen, dans le menu                           | Mes Demandes.            |
|                                                 | vous pouvez egalement la suivre dans votre espace citoyen, dans le menu Mes Demandes.<br>restant à votre disposition |                                                                   |                                              |                          |
| restant à votre                                 | restant à votre disposition                                                                                          |                                                                   |                                              |                          |

#### Pour les réservations sur une longue période

| Bonjour M.<br>Votre demande<br>cours d'instruct                     | Matthieu I<br>de réserva<br>tion :            | <b>BLMAN,</b><br>ition pour 2/Repas Sco réali                                                                       | sée le 04/04/2019                                                  | à 09:09 <b>est en</b>                              |
|---------------------------------------------------------------------|-----------------------------------------------|----------------------------------------------------------------------------------------------------|--------------------------------------------------------------------|----------------------------------------------------|
| Jour                                                                | Heure                                         | Type de la demande                                                                                                  | Enfant                                                             | Activité                                           |
| 12/04/2019                                                          | 12:00                                         | Réservation                                                                                                    | Annette BLMAN                                                      | 2/Repas Sco                                        |
| Nous vous tiend                                                     | drons inform                                  | é de leur traitement.                                                                                               |                                                                    |                                                    |
| Vous pouvez ég<br>Mes Demandes.<br>Si ce bou<br><u>https://port</u> | alement vis<br>iton ne s'aff<br>tailtest.berg | ualiser vos demandes depuis<br>Mon espace Citoyen<br>iche pas correctement, veuill<br>er-levrault.fr/pci-access/CDC | votre espace citoy<br>zz cliquer sur le lien<br>vallee Tille Ignon | en dans le menu<br>suivant :<br><u>894/accueil</u> |
| Vous pouvez ég                                                      | alement la                                    | suivre dans votre espace cito                                                                                       | yen, dans le menu                                                  | Mes Demandes.                                      |
| restant à votre                                                     | disposition                                   |                                                                                                    |                                                                    |                                                    |
| cordialement                                                        |                                               |                                                                                                    |                                                                    |                                                    |
|                                                                     |                                               |                                                                                                    |                                                                    |                                                    |

#### Pour les réservations sur un créneau donné

Lorsque votre demande a été acceptée ou refusée, vous recevez un e-mail d'accusé de traitement. Celui-ci est envoyé deux fois dans la journée, à 13h et à 17h. Celui de 13h rassemble toutes les réservations acceptées ou refusées entre 17h01 du jour n-1 et 13h du jour n. Quant au mail de 17h, il rassemble toutes les réservations acceptées ou refusées entre 13h01 et 17h du jour donné. Ces e-mails se présentent de la façon suivante :

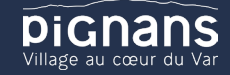

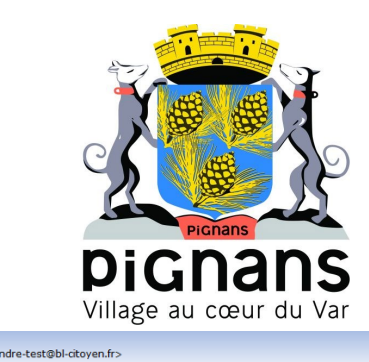

Accusé de traitement De: "BL Citoyen (test)" <nepasrepondr Reçu le 09/04/2019 à 14:08

| 21 de vos demandes ont été traitées : |       |                       |                 |                  |       |
|---------------------------------------|-------|-----------------------|-----------------|------------------|-------|
| Jour                                  | Heure | Type de la<br>demande | Activité        | Enfant           | Stat  |
|                                       | 12:00 | Réservation           | 2/Repas<br>Sco  | Annette<br>BLMAN | Refus |
| 11/04/2019                            | 12:00 | Réservation           | 2/Repas<br>Sco  | Mathias<br>BLMAN | Refus |
|                                       | 16:20 | Réservation           | 4/Péri<br>SOIR  | Mathias<br>BLMAN | Refus |
| 12/04/2019                            | 16:20 | Réservation           | 4/Péri<br>SOIR  | Mathias<br>BLMAN | Refus |
|                                       | 07:00 | Réservation           | 1/Péri<br>MATIN | Annette<br>BLMAN | Refus |
|                                       | 12:00 | Réservation           | 2/Repas<br>Sco  | Annette<br>BLMAN | Refus |
| 29/04/2019                            | 12:00 | Réservation           | 2/Repas<br>Sco  | Mathias<br>BLMAN | Refus |
|                                       | 16:20 | Réservation           | 4/Péri<br>SOIR  | Mathias<br>BLMAN | Refus |
|                                       | 16:30 | Réservation           | 4/Péri<br>SOIR  | Annette<br>BLMAN | Refus |
|                                       | 07:00 | Réservation           | 1/Péri<br>MATIN | Annette<br>BLMAN | Refus |
| 30/04/2019                            | 12:00 | Réservation           | 2/Repas         | Mathias          | Refus |

À chaque évolution de votre demande, vous pouvez retrouver les informations apportées par votre collectivité au niveau du menu **Mon espace citoyen/Mes demandes**. Si une de vos demandes a été modifiée, vous en êtes informé grâce au message « 1 nouveau(x) message(s) » qui s'affiche sur la ligne de la demande concernée :

| Filtres      |                          |                                        |                    |                      |                                     |
|--------------|--------------------------|----------------------------------------|--------------------|----------------------|-------------------------------------|
| Type demande | 21 sélectionnés 💌        | Etat                                   | En cours           | Traité               | Tous                                |
| Référence    | Référence                | Recher                                 | cher Réinitialiser |                      |                                     |
|              |                          |                                        |                    | Tout marquer com     | me lu Marquer la sélection comme lu |
| Réf. 🗢       | Date 👻                   | Description 🗢                          | Statut 🌻           | Demandes modifiées 单 | Actions                             |
| 7 376 961    | 22 janv. 2020 à 16:44:05 | Modification d'info bancaire principal | En cours           |                      | ٩                                   |
| 7 376 956    | 22 janv. 2020 à 16:44:05 | Modification du responsable            | En cours           |                      | ٩                                   |
| 7 376 936    | 22 janv. 2020 à 16:43:01 | Modification complément enfant         | En cours           |                      | ٩                                   |
| 7 376 924    | 22 janv. 2020 à 16:42:56 | Ajout individu autorisation            | En cours           |                      | ٩                                   |
| 7 376 916    | 22 janv. 2020 à 16:42:56 | Ajout individu autorisation            | En cours           |                      | ٩                                   |
| 7 376 896    | 22 janv. 2020 à 16:42:25 | Modification des vaccins               | En cours           |                      | ٩                                   |
|              |                          |                                        |                    |                      |                                     |
|              |                          |                                        |                    |                      | 1 ~                                 |

Le bouton vous permet d'accéder à l'historique de la demande.

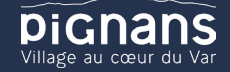

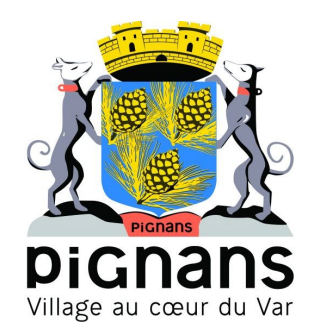

| Accuell / Mon espace citoyen / Mes demandes / Demande 14 608 487                |                                                                                                    |
|---------------------------------------------------------------------------------|----------------------------------------------------------------------------------------------------|
| Détail de ma demande : BLMAN Annette                                            |                                                                                                    |
| Date de début<br>07/12/2018                                                     |                                                                                                    |
| Date de fin<br>07/12/2018                                                       |                                                                                                    |
| Structure<br>Eccle Marcilly/Tille Matemelle                                     |                                                                                                    |
| Activité<br>1/Péri MATIN                                                        |                                                                                                    |
| Raison absent                                                                   |                                                                                                    |
| Historique de la demande                                                        |                                                                                                    |
| 30 nov. 2018 11:43:36<br>Création de demande<br>Statut : En cours d'instruction | 1<br>30 nov. 2018 11:56:42<br>Demands transmise à l'application méter<br>Statut : En cours d'instruction<br>30 nov. 2018 11:57:37<br>Statut : Accepté |

## Votre espace de facu ration

Au niveau du menu **Espace Facturation**, vous retrouvez les factures émises par votre collectivité pour le paiement des activités de vos enfants, auxquelles sont associés les règlements.

La liste des factures vous permet de visualiser si vous avez des factures à payer grâce au bouton

Pour chacune des factures, la date d'échéance de règlement, le montant de la facture, l'émetteur ainsi que les règlements associés à la facture (numéro du règlement, type de règlement, date d'émission du règlement et montant du règlement) sont affichés. Le bouton 2 vous permet de visualiser le détail de la facture.

| Accueil              | Accueil Espace fa | cturation          |              |            |                 |   |    |            |              |                   |                 |                        |                                 |                  |
|----------------------|-------------------|--------------------|--------------|------------|-----------------|---|----|------------|--------------|-------------------|-----------------|------------------------|---------------------------------|------------------|
| A Mon espace citoyen | Historique des    | factures (4 Résult | ats)         |            |                 |   |    |            |              |                   |                 |                        |                                 |                  |
| state Espace famille | Nature            | Toutes             | ~            | Année      | Toutes          | ~ | Ok |            |              |                   |                 |                        |                                 |                  |
| Espace facturation   |                   |                    |              |            |                 |   |    |            |              |                   |                 |                        |                                 |                  |
| Prise de rendez-vous |                   | Date 👻             | Numéro       | Echéance   | Emetteur        |   |    |            |              |                   | Montant         | Statut                 | Téléch                          | arger            |
| Plan du site         |                   | 05/07/2019         | 2019-06-3662 | 31/07/2019 | Portal Familles |   |    |            |              |                   | 14,10€          | Transmis<br>trésorerie | en 🛃                            |                  |
|                      |                   |                    |              |            |                 |   |    |            |              |                   |                 | Payée                  |                                 |                  |
| Nous contacter       |                   |                    |              |            |                 |   |    | Date       | N° Opération | Description       |                 |                        | Moyen de paiement               | Montant          |
|                      |                   |                    |              |            |                 |   |    | 21/06/2019 | 160509454    | Règlement en ligr | e - Transaction | n° 3fe66d              | Carte bancaire<br>Solde à payer | 6,40 €<br>0,00 € |
|                      |                   | 12/06/2019         | 2019-06-3328 | 01/07/2019 | Portal Familles |   |    |            |              |                   | 5,45€           | Payée                  |                                 |                  |
|                      |                   | 11/04/2019         | 2019-24-2723 | 25/04/2019 | Portal Familles |   |    |            |              |                   | 6,40€           |                        |                                 |                  |
|                      |                   |                    |              |            |                 |   |    |            |              |                   |                 |                        | _                               |                  |
|                      |                   |                    |              |            |                 |   |    |            |              |                   |                 |                        |                                 | 1 V              |
|                      |                   |                    |              |            |                 |   |    |            |              |                   |                 |                        |                                 | page i sui i     |
|                      |                   |                    |              |            |                 |   |    |            |              |                   |                 |                        |                                 |                  |
|                      |                   |                    |              |            |                 |   | 4  | L .        |              |                   |                 |                        |                                 |                  |
|                      |                   |                    |              |            |                 |   | -  |            |              |                   |                 |                        |                                 |                  |
|                      |                   |                    |              |            |                 |   |    |            |              |                   |                 |                        | 1940 - Carl                     |                  |
|                      |                   |                    |              |            |                 |   |    |            |              |                   |                 |                        |                                 |                  |

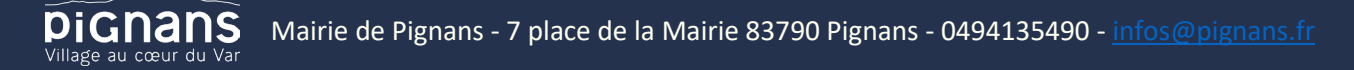

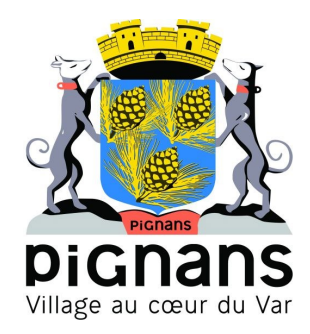

## Les mod les complémentaires

Les modules complémentaires ne sont pas fournis par défaut lors de la souscription d'un portail famille. Ces modules sont donc disponibles uniquement pour les collectivités ayant souscrit à ces modules.

#### Gérer vos pièces justificatives

Au niveau du menu **Espace famille / Pièces justificatives** vous pouvez ajouter, modifier ou visualiser les documents nécessaires et demandés par le service enfance.

| Accueil Mon espace citoyen | Pièces justifica | tives              |             |            |                        |            |                |            |
|----------------------------|------------------|--------------------|-------------|------------|------------------------|------------|----------------|------------|
| Space famille              | Etat             | Tous (5) -         |             | Obligatoin | e uniquement           |            |                |            |
| € Espace facturation       | Document         | – aucun filtre – 🔻 |             | Rechercher | 2                      |            |                |            |
| Prise de rendez-vous       |                  |                    |             |            |                        |            |                |            |
| Menu de la cantine         | Obligatoire \$   |                    | Etat 🗢      |            | Document +             | Enfant 🗢   | Fin validité 🗢 | Actions    |
| Téléservices               | Non              | 1                  | Transmis    |            | Attestation Assurance  |            | 31/12/2022     | <b>Ø</b>   |
| citoyenneté                | Oui              |                    | À compléter |            | Autorisation parentale | Léa        | 31/08/2022     | ß          |
|                            | Oui              |                    | Å compléter |            | Autorisation parentale | Milou      | 31/08/2022     | ď          |
|                            | Oui              |                    | À compléter |            | Autorisation parentale | Enfant sup | 31/08/2022     | Ø          |
|                            | Non              | 1                  | Transmis    |            | blocage                | Léa        |                | <b>x</b> 😕 |
|                            | Non              | 1                  | Transmis    |            | blocage                | Alia       |                | <b>8</b>   |
|                            | Non              | 1                  | Transmis    |            | blocage                | llan       |                | <b>8</b>   |
|                            | Non              | 1                  | Transmis    |            | blocage                | Milou      |                | <b>2</b> 8 |
|                            | Non              |                    | À compléter |            | blocage                | Enfant sup |                | Ø          |
|                            | Non              | 1                  | Obsolète    |            | Carnet vaccination     | llan       | 31/03/2022     |            |

Des filtres sont présents afin d'améliorer l'affichage de la liste des pièces justificatives :

- Filtre Etat, avec les valeurs possibles suivantes :

- → Transmis : la pièce justificative a été ajoutée dans le portail et transmise à BL.enfance
- → Invalide : la pièce justificative a été rejetée par BL.enfance
- → A compléter : aucun fichier n'a été ajouté par l'usager ou la collectivité
- → En cours de validation : au moins un fichier a été ajouté et celui-ci n'a pas encore été intégré dans BL.enfance
- → Obsolète : la date de fin de validité du document est dépassée

- Filtre Document, contient la liste des documents paramétrés dans BL.enfance

- Case à cocher **Obligatoire uniquement**, permet d'afficher uniquement les pièces justificatives obligatoires parmi la liste

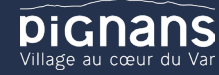